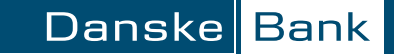

## *Guidelines for retrieving Pension information*

1.

Go to pensionsinfo.dk and choose Log ind med MitID (Log on with MitID).

2.

Log on with your MitID.

3.

After the data has been compiled, choose FORTSÆT (Continue)

4.

5.

Choose HENT RAPPORT (Retrieve Report).

and send it and send it to your adviser.

Set a checkmark in the "VÆLG ALLE PENSIONSALDRE

(Choose All Ages) field, and then choose HENT DIN RAPPORT (Retrieve Report). A PDF file will be generated, and you can print  

 Pensionaldre og pensionsberegninger, som vises i napportes, er markrætt nedenfør Kik i felterne for vjørigere til eller fravlig af aldre og beregninger

 Vælg alle pensionstaldre

 Øb år
 61 år

 Øb år
 61 år

 Øb år
 62 år

 Øb år
 62 år

 Øb år
 62 år

 Øb år
 62 år

 Øb år
 62 år

 Øb år
 62 år

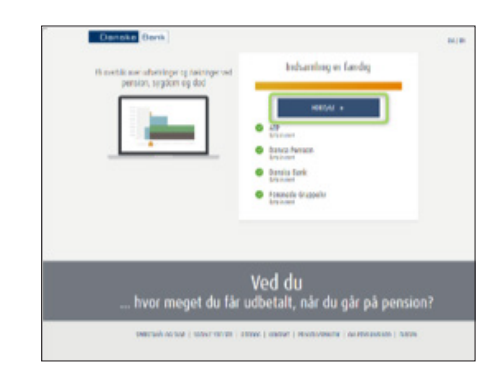

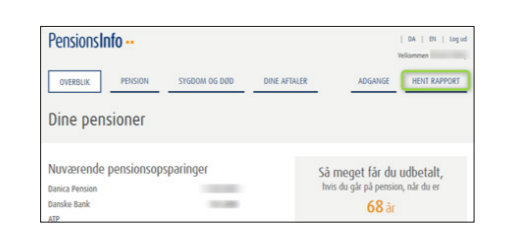

## Log ind med Mit 20

Mit 1

Log på hos PensionsInfo

BRUGER-ID ⑦